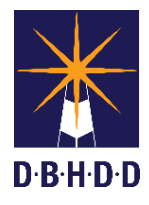

## **Dietary Orders Job Aid**

| Dietary - Tube Feeding Order using Order Entry Console                                                                                                    |                                                                                                    |                                                                                                    |
|----------------------------------------------------------------------------------------------------|----------------------------------------------------------------------------------------------------|----------------------------------------------------------------------------------------------------|
| ADE Questions - Dietary - Tube Feeding X                                                                                                    |                                                                                                    |                                                                                                    |
| My Views: HomeviewDEFAULT CALENDAR Client Summary C                                                                                                    |                                                                                                    | Order Detail                                                                                         |
| Orders This Episode Fe                                                                                                    |                                                                                                    | Detary - Tube Feeding Feeding Method:                                                                |
| Type All  Status Active                                                                                                    |                                                                                                    | Formula:                                                                                             |
| > ¢ 🖪 (0                                                                                                    | D) 🔽 (O)                                                                                                    | Supplements:                                                                                         |
| History Order Type Order Details                                                                                                    |                                                                                                    | Administration Method:                                                                               |
| Dietary                                                                                                    | / Oral Dietary Oral<br>Restrictions: Regular Diet                                                                 | Feeding Schedule: Continuous: Run Feeding at how many ml/hour?                                       |
| Order #                                                                                                    | ¥ 661977                                                                                                    | Feeding Schedule: Continuous Feeding: Turn off                                                       |
|                                                                                                    |                                                                                                    | Feeding Schedule: Intermittent: Run feeding at how many ml/hour?                                     |
| D/C Copy                                                                                                    | Modify Hold Resume Re                                                                                             | Feeding Schedule: Bolus: How many ml's per feeding?                                                  |
| New Order: Dietary                                                                                                    | r - Tube Feeding                                                                                                  | Flush tube with how many ml water before feedings are started and after they are stopped.            |
|                                                                                                    |                                                                                                    | Water for Hydration: How many mis/hour water?                                                        |
| Frequency                                                                                                    |                                                                                                    | Water for Hydration: How many hours?                                                                 |
| Priority                                                                                                    | Routine STAT PRN Other                                                                                            | Additional Fluids (other that Water, i.e. electrolytes)                                              |
| Diagnosis                                                                                                    |                                                                                                    | · · · · · · · · · · · · · · · · · · ·                                                                |
| Duration                                                                                                    | Minutes Hours Days                                                                                                | Medication Fluids: Flush tube with how many mls water before and<br>after medication administration. |
| Start Date                                                                                                    | 06/11/2020 T +1 Start Time                                                                                        | Medication Fluids: If multiple medications given, flush with how many                                |
| Stop Date                                                                                                    | T +1 Stop Time                                                                                                    | Residuals: Check for residuals before starting or adding a feeding:                                  |
| Add to                                                                                                    | Ask on Order Entry                                                                                                |                                                                                                    |
| Save Cancel                                                                                                    |                                                                                                    |                                                                                                    |
|                                                                                                    |                                                                                                    |                                                                                                    |
| STEP                                                                                                    | ACTIONS                                                                                                    |                                                                                                    |
| 1.                                                                                                    | In the New Order fie                                                                                              | eld, type "diet" and select "Dietary – Tube Feeding."                                                |
|                                                                                                    | <ul> <li>Click or appear</li> </ul>                                                                               | n the <b>Ask on Order Entry</b> button, a pop-up "AOE Questions" screen s.                           |
| 2.                                                                                                    | Provide information to the required fields in <b>RED</b> , and any additional tube feeding information.           |                                                                                                    |
|                                                                                                    |                                                                                                    | nglu ang Fagding Cakadula - Cantinuana latamaittant an Dalua                                         |
|                                                                                                    | Select                                                                                                    | only one reeding schedule – Continuous, Intermittent of BOIUS.                                       |
|                                                                                                    | Click Sa                                                                                                    | ave when all order details have been entered.                                                        |
| 3.                                                                                                    | Complete the order details to the left of the <b>Scratchpad</b> , then click the <b>Add to Scratchpad</b> button. |                                                                                                    |
| 4.                                                                                                    | Click Sign.                                                                                                    |                                                                                                    |
| 5.                                                                                                    | To view /print the details of the <b>Dietary – Tube Feeding</b> order, use the <b>Doctors Orders</b> report.      |                                                                                                    |
| <b>NOTE:</b> To be sure the <b>Dietary Tube Feeding</b> order is entered accurately, use the <b>Order Entry Console</b> to provide all required order details. |                                                                                                    |                                                                                                    |